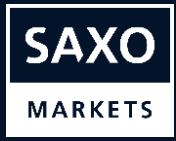

# Saxolnvestor **平台**導覽

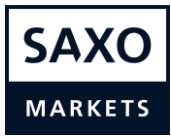

# 目錄

| 主導航         | 2  |
|-------------|----|
| 搜尋          | 2  |
| 產品頁         | 3  |
| 交易模組        | 4  |
| 市場首頁        | 7  |
| 投資組合 – 持倉標籤 | 10 |
| 投資組合 – 訂單標籤 | 12 |
| 投資組合 – 結果標籤 | 13 |
| 產品篩選器       | 14 |
| 設定選單        | 17 |

## 主導航

SaxoInvestor 平台分為兩個主要部分:

- // 投資組合:顯示您的持有倉位、訂單和結果
- ∥ 市場:為您提供未來投資靈感

| Saxo<br>Investor 投資組合 市場 |                                   |                              | Q, 搜尋工具 ★ № ? L          |
|--------------------------|-----------------------------------|------------------------------|--------------------------|
|                          | EQ 股票 ETF 交易所買賣基金                 | MF 共同基金 60 債券 / 编辑產品         | i                        |
| 我的市場 大中華 亞太地區 北美         | 歐洲                                |                              |                          |
| 🖺 Hang Seng Index        | Hang Seng China Enterprises Index | 🎦 Morningstar China<br>Index | NASDAQ Composite         |
| 29,332.31 HKD            | 11,580.30 нкр                     | 3,230.83 CNY                 | 13,856.30 USD            |
| D 0.15% M 6.77% Y 9.96%  | D 0.16% M 8.00% Y 10.97%          | D 0.00% M 12.19% Y 36.25%    | D 0.57% M 9.12% Y 46.35% |
| + 瀏覽較多 🖌 編輯市場            |                                   |                              |                          |

### 搜尋

- // 在「搜尋工具」部分,您可以找到所有提供的產品
- // 如果輸入股票如「小米」,您便會看到小米的相關產品(產品提供情況視乎您的賬戶 設定)。

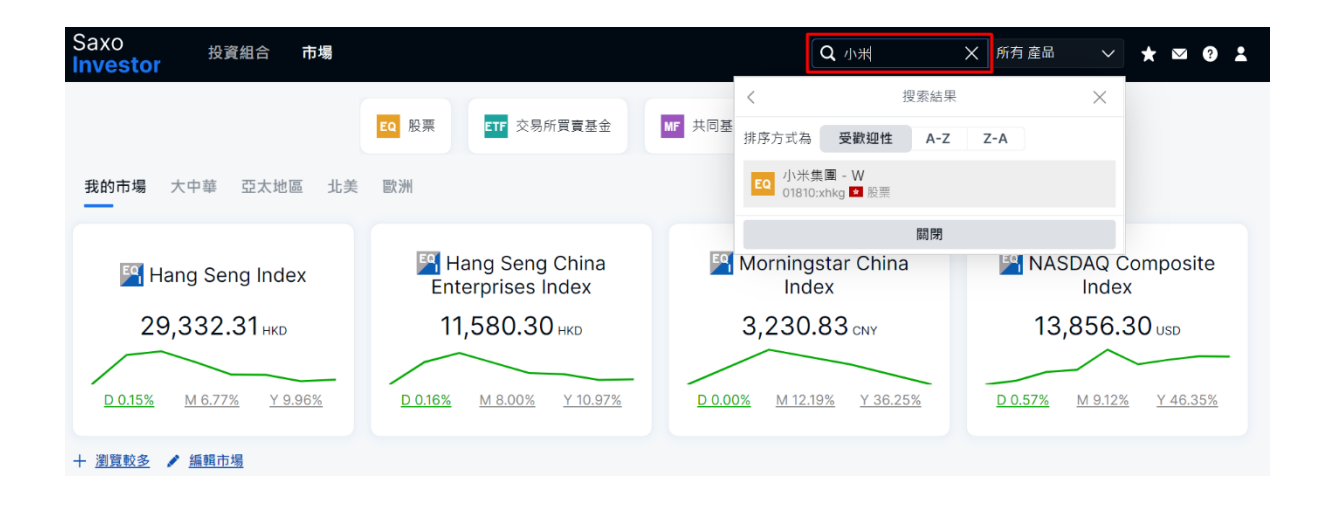

# 點擊「所有產品」,即可進一步篩選搜尋結果。例如在這個例子中,您只想查看股票 結果。

| Saxo 投資組合 市<br>Investor         | 市場                              |                                         | Q 小米                                               | ★ 股票                           | ^ ★ ∞ ≛                      |
|---------------------------------|---------------------------------|-----------------------------------------|----------------------------------------------------|--------------------------------|------------------------------|
|                                 |                                 |                                         | <                                                  | 選取 產品                          | ×                            |
|                                 | EQ 股票 ETF                       | ETF MF 共同基金                             | 排序方式為 受歡迎性 /                                       | 所有 產品                          |                              |
| <b>我的市場</b> 大中華 亞太地區            | 北美 歐洲                           |                                         | <b>EQ</b> 小米集團 - W )<br>01810:xhkg <sup>I</sup> 股票 | 股票                             |                              |
| _                               |                                 |                                         | ±*                                                 | 債劵                             |                              |
|                                 | Hang Seng                       | 🖁 Morningstar                           | 11. 50                                             | 交易所買賣基金                        |                              |
| Hang Seng Index                 | Index                           | China Index                             | ;;                                                 | 基金                             |                              |
| 30,809.75 HKD                   | 12,099.41 нкр                   | 3,402.25 CNY                            | 14,047.5                                           | 共同基金                           |                              |
|                                 |                                 |                                         |                                                    | $\sim$                         |                              |
| <u>D 0.21%</u> 月 8.12% Y 11.11% | <u>D 0.53%</u> 月 7.08% Y 11.67% | <u>D 0.66%</u> 月 15.16% <u>Y 41.38%</u> | <u>D -0.34%</u> 月 7.13% Y                          | <u>44.64%</u> <u>D-0.06%</u> 月 | <u>1.75%</u> <u>Y -2.76%</u> |
| + 瀏覽較多 🖌 編輯市場                   |                                 |                                         |                                                    |                                |                              |

### 產品頁

- // 如果您在「搜尋工具」中點擊產品名稱「小米」,系統便會前往產品頁,您可以在此 看到小米的相關內容。
- // 您可以點擊「買入」按鈕,便能開立小米交易模組。
- // 您也可以點擊「星形」圖標,將小米加入您的「檢視清單」。

| 型 > 設置 ><br>EC 小米集圏 - W 27.20 +0.00 / +0.00% 3:43:18 PM<br>注 0 小米集圏 - W 27.20 +0.00 / +0.00% 3:43:18 PM<br>注 0 1810:xhkg • ISM KY0983011067 • 2 #H HD<br>作 18 01810:xhkg • ISM KY0983011067 • 2 #H HD<br>E Hong Kong Exchange • W #中 • 延15:21<br>Mg<br>Mg<br>Mg<br>Mg<br>Mg<br>Mg<br>Mg<br>M                                                                                                    | axo <sub>投資組合</sub> <sup></sup><br>ivestor | 市場                        |                       |         |         |    |       |                        | Q 搜尋工         | Ę                    | ★ ≥         | 2 ?            |
|----------------------------------------------------------------------------------------------------|--------------------------------------------|---------------------------|-----------------------|---------|---------|----|-------|------------------------|---------------|----------------------|-------------|----------------|
| Image: Device of the second of the second of the secon                                                                                                    | 易〉股票〉                                      |                           |                       |         |         |    |       |                        |               |                      |             |                |
| fg fg fg fg fg         ft 01810::::::::::::::::::::::::::::::::::                                                                                                    | EQ 小米集團 - W 27.20                          | +0.00 / +0.00% 3          | 43:18 PM              |         |         |    |       |                        |               | -                    | ☆●          | 買入             |
|                                                                                                    |                                            |                           |                       |         |         |    |       |                        |               | 持1                   | 會 價值<br>- · | 結果 🕐<br>-      |
| 概題 財務 分析<br>圖表                                                                                                    | 代號 01810:xhkg • ISIN KYG9830T10            | 067 • 貨幣 HKD              |                       |         |         |    |       |                        | 🔺 Hong Kong E | Exchanges ●開         | 市中 • 延續     | ፪ <u>15</u> 分鐘 |
| Ba       17. 1/3       1/3       6/03       1/4       3/4       5/4       YTD       Mfift         Monday, 8 February, 2021       1/3       1/4       1/5       1/6       1/2       1/2       1/2       1/2       1/2       1/2       1/2       1/2       1/2       1/2       1/2       1/2       1/2       1/2       1/2       1/2       1/2       1/2       1/2       1/2       1/2       1/2       1/2       1/2       1/2       1/2       1/2       1/2       1/2       1/2       1/2       1/2       1/2       1/2       1/2       1/2       1/2       1/2       1/2       1/2       1/2       1/2       1/2       1/2       1/2       1/2       1/2       1/2       1/2       1/2       1/2       1/2       1/2       1/2       1/2       1/2       1/2       1/2       1/2       1/2       1/2       1/2       1/2       1/2       1/2       1/2       1/2       1/2       1/2       1/2       1/2       1/2       1/2       1/2       1/2       1/2       1/2       1/2       1/2       1/2       1/2       1/2       1/2       1/2       1/2       1/2       1/2       1/2       1/2       1/2                                                                                                    | 概覽 財務 分析                                   |                           |                       |         |         |    |       |                        |               |                      |             |                |
| 1天       1週       1月       3個月       6個月       1年       3年       5年       YTD       所有時間         100       100       100       100       100       100       100       100       100       100       100       100       100       100       100       100       100       100       100       100       100       100       100       100       100       100       100       100       100       100       100       100       100       100       100       100       100       100       100       100       100       100       100       100       100       100       100       100       100       100       100       100       100       100       100       100       100       100       100       100       100       100       100       100       100       100       100       100       100       100       100       100       100       100       100       100       100       100       100       100       100       100       100       100       100       100       100       100       100       100       100       100       100       100       100       100 <td>圖表</td> <td></td> <td></td> <td></td> <td></td> <td></td> <td></td> <td></td> <td></td> <td></td> <td></td> <td>進階圖</td>                                                                                                    | 圖表                                         |                           |                       |         |         |    |       |                        |               |                      |             | 進階圖            |
| Monday, 8 February, 2021<br>4 01810:xhkg<br>以市價 27,20<br>時間: Beijing Chongily, Hong Kong, Urumqi<br>4 112 13 14 15 18 19 20 21 22 25 26 27 28 29 1 2 3 4 5 8 9<br>時間: Beijing Chongily, Hong Kong, Urumqi<br>4 112 13 14 15 18 19 20 21 22 25 26 27 28 29 1 2 3 4 5 8 9<br>February, 2021<br>February, 2021                                                                                                    | 1天 1週 1月 3個月                               | 6個月 1年                    | 3年 5年                 | YTD     | 所有時間    |    |       |                        |               |                      |             |                |
| Monday, 8 February, 2021         Usage         Image: Construction of the state of the state o                                                                                                    |                                            |                           |                       |         |         |    |       |                        | 35.00         |                      |             | 35.00          |
| Monday, 8 February, 2021<br>4 <b>01810::nhg</b><br>1720<br>1720 |                                            |                           |                       |         |         |    |       |                        | 34.00         |                      |             | 34.00          |
| Monday, 8 February, 2021         Using         31.0         32.00         31.0         32.00         31.0         32.00         31.00         32.00         31.00         32.00         31.00         32.00         31.00         32.00         31.00         32.00         31.00         32.00         31.00         32.00         31.00         32.00         30.00         30.00         30.00         30.00         30.00         30.00         30.00         30.00         30.00         30.00         30.00         30.00         30.00         30.00         30.00         30.00         30.00         30.00         30.00         30.00         30.00         30.00         30.00         30.00         30.00         30.00         30.00         30.00         30.00         30.00         30.00         30.00         30.00         30.00         30.00         30.00         30.00         30.00         30.00         30.00         30.00         30.00         30.00         30.00         30.00         30.00         30.00         30.00         30.00         30.00         30.00         30.00         30.00         30.00         30.00         30.00         30.00         30.00         30.00         30.00         30.00         30.00         30.00         30.00<                                                                                                    |                                            |                           |                       |         |         |    |       |                        | 32.00         |                      |             | 33.00          |
| Monday, 8 February, 2021         Monday, 8 February, 2021         Monday,                                                                                                    |                                            |                           |                       |         |         |    |       |                        | 31.00         |                      |             | 32.00          |
| Monday, 8 February, 2021<br>4 01810::::::::::::::::::::::::::::::::::                                                                                                    |                                            |                           |                       |         |         |    |       |                        | 30.00         |                      |             | 31.00          |
| Monday, 8 February, 2021<br>(1) 12 13 14 15 16 19 29 21 22 25 26 27 28 29 1 2 3 4 5 9 9 723 726 727 728 729 729 729 729 729 729 729 729 729 729                                                                                                    |                                            |                           |                       |         |         |    |       |                        | 28.00         |                      |             | 30.00          |
| 4 0100-0110g 11 11 12 13 14 15 18 19 29 21 22 25 26 27 28 29 1 2 3 4 5 6 9<br>以市賃 27.20<br>列爾温 Beijing, Chongqing, Hong Kong, Urumqi<br>4 5 6 7 8 11 12 13 14 15 18 19 20 21 22 25 26 27 28 29 1 2 3 4 5 8 9<br>January 2021<br>「日本日本日本日本日本日本日本日本日本日本日本日本日本日本日本日本日本日本日本                                                                                                    | Monday, 8 February, 2021                   |                           |                       |         |         |    |       |                        |               |                      |             | 29.00          |
| 時間: Beijingi Chongqing, Hong Kong, Urumqi<br>4 5 6 7 8 11 12 13 14 15 18 19 20 21 22 25 26 27 28 29 1 2 3 4 5 8 9<br>January 2021                                                                                                    | 4 010101111 12 11 12 11 12                 | 13 14 15 18<br>January 20 | 19 20 21<br>21        | 22 25 2 | 5 27 28 | 29 | 2 3   | 4 5 8<br>February 2021 | 9             | 27.20                |             | 28.00          |
| 4 5 6 7 8 11 12 13 14 15 18 19 20 21 22 25 26 27 28 29 1 2 3 4 5 8 9<br>January 2021                                                                                                    | 時區: Beijing, Chongqing, Hong Kong, Urur    | nqi                       |                       |         |         |    |       |                        |               |                      |             | - 27.20        |
|                                                                                                    | 4 5 6 7 8 11                               | 12 13 14                  | 15 18<br>January 2021 | 19 20   | 21 22   | 25 | 26 27 | 28 29 1                | 2 3           | 4 5<br>February 2021 | 8 9         |                |
|                                                                                                    |                                            |                           |                       |         |         |    |       |                        |               |                      |             |                |

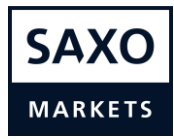

# 交易模組

// 在交易模組中,您可以在市場單和限價單之間選擇,並從下拉式選單中指定限價和訂 單持續時間。

|                    |                  | 交易模組 |       |          | $\times$  |
|--------------------|------------------|------|-------|----------|-----------|
| EQ 小米集<br>01810:xh | 團 - W<br>hkg HKD |      |       |          | (i)       |
| 賣出價                | 買入價              | 最新   | 新成交   | 買        | 升跌幅%      |
| 27.15              | 27.20            |      | 27.15 |          | -0.18%    |
| Hong Kong          | Exchanges (      | Э    |       |          | • 開市中     |
| 賬戶                 |                  | ▲ <  | 1688  | 8/100029 | MLH >     |
| 類型                 |                  | <    |       | 限價       | >         |
| 股數 🖬               |                  | -    |       | 200      | +         |
| 價格                 |                  | -    |       | 27.15    | +         |
| 期限                 |                  | <    | Ē     | 即日買賣盤    |           |
|                    |                  | 買入   |       |          |           |
| 佣金                 |                  |      |       | 4        | 5.85 HKD  |
| 名義值                |                  |      |       | 5,43     | 0.00 HKD  |
| 初始可用抵押             | ∄ (i)            |      |       | 46       | 6.20 USD  |
| 初始抵押佔月             | ∃                |      |       | -2       | 67.18 USD |
| 貸款佔用               |                  |      |       | 70       | )7.62 USD |
| 交易後抵押佔             | 5月比率 🛈           |      |       | _        | 80.12%    |

// 在數量方面,您可以直接輸入所需的股份數目,或使用小型計算器。您可以在此處輸入以港元為單位的訂單金額,計算器便會計算您可以買入的股份數量/數目(不包括成本)。

|                         |          | 交易模組  | l     |           |        | $\times$ |
|-------------------------|----------|-------|-------|-----------|--------|----------|
| EQ 小米集團 -<br>01810:xhkg | W<br>HKD |       |       |           |        | (j)      |
| 賣出價                     | 買入價      | 最新    | 新成交   | 價         | 升跌帧    | 畐%       |
| 27.15                   | 27.20    | 2     | 27.20 | )         | 0.00   | )%       |
| Hong Kong Exc           | changes  |       |       |           | • 2    | 收市       |
| 賬戶                      |          | ▲ <   | 1688  | 88/100029 | MLH    | >        |
| 類型                      |          | <     |       | 市價        |        | >        |
| 股數                      |          | -     |       | 200       |        | +        |
| 期限                      |          |       |       | 即日買賣盤     |        |          |
|                         |          | 買入    |       |           |        |          |
| 佃全                      |          |       |       | Л         | 5 86 1 | ЧКП      |
|                         |          | 股數 計算 | 機     |           |        | $\times$ |
| НКД                     |          | -     | [     | 50,000    | ]      | +        |
| 股數                      |          |       |       |           | 1,     | 838      |
|                         |          | 套用    |       |           |        |          |

### 檢視清單

// 點擊頂部導覽的「星形」圖標,即可存取檢視清單。

| Saxo 投資組合<br>Investor       | 市場            |        |        |          |          |           |       | Q 搜尋工 | Ę      | ★ ≤ 1   |
|-----------------------------|---------------|--------|--------|----------|----------|-----------|-------|-------|--------|---------|
| 我的自選 >                      | <b>Q</b> 新增產品 |        |        | ~        |          |           |       |       |        | 0       |
| 產品                          | 最新成交價         | 淨變化    | %      | 最高價      | 最低價      | 市價        | 市盈率   | 股息    | %1個月   | %1年     |
| ❷ 吉利汽車                      | 30.050        | -0.200 | -0.66% | 30.150   | 29.600   | HKEX •    | 35.59 | 0.84% | -8.38% | 105.82% |
| ❷ 騰訊控股                      | 749.000       | 4.000  | 0.54%  | 750.000  | 730.500  | HKEX •    | 58.82 | 0.16% | 18.98% | 79.88%  |
| ₽ 奈飛                        | 557.28        | 0.76   | 0.14%  | 563.63   | 552.73   | NASDAQ •  | 91.74 | -     | 11.26% | 46.11%  |
| ፼蘋果                         | 133.19        | -2.18  | -1.61% | 136.01   | 132.79   | NASDAQ •  | 36.50 | 0.61% | 3.32%  | 63.99%  |
| ፼ 貴州茅台                      | 2,601.00      | 144.57 | 5.89%  | 2,601.20 | 2,488.40 | SHANGHA • | -     | -     | 21.54% | 141.73% |
| ₽ 輝瑞制藥                      | 34.68         | -0.04  | -0.12% | 34.86    | 34.60    | NYSE •    | 28.01 | 4.49% | -5.79% | -9.02%  |
| PIMCO GLOBAL BOND E         | 14.66         | 0.09   | 0.62%  | 14.57    | 14.57    | MTU •     | -     | -     | 0.21%  | 9.24%   |
| 📫 小米集團 - W                  | 29.50         | -0.05  | -0.17% | 29.50    | 29.05    | HKEX •    | -     | -     | -9.65% | 120.48% |
| 🙉 Alibaba Group Holding Ltd | 265.200       | 1.000  | 0.38%  | 265.800  | 262.200  | HKEX •    | 30.21 | -     | 12.85% | 22.10%  |
| ₽ 江南集團                      | 0.415         | 0.000  | 0.00%  | 0.420    | 0.410    | HKEX •    | -     | -     | 7.79%  | 29.69%  |
| ፼ 京東健康                      | 168.300       | 5.100  | 3.13%  | 168.800  | 163.100  | HKEX •    | -     | -     | 14.88% | -       |
| ุ 藍月亮集團                     | 16.700        | 0.500  | 3.09%  | 16.700   | 16.260   | HKEX •    | -     | _     | -8.04% | -       |
|                             |               |        |        |          |          |           |       |       |        |         |

### // 您可以新增檢視清單, 並使用下拉式選單選擇清單。

| Saxo 投資組合                | 市場        |        |        |          |          |           |       | Q 搜尋工 | 貝      | ★ ∞ 1   |
|--------------------------|-----------|--------|--------|----------|----------|-----------|-------|-------|--------|---------|
| 我的自選 へ                   | Q 新增產品    |        |        | ~        |          |           |       |       |        | 0       |
| 選擇檢視清單                   | ×         | 淨變化    | %      | 最高價      | 最低價      | 市價        | 市盈率   | 股息    | %1個月   | %1年     |
| 十 新清單                    |           | -0.200 | -0.66% | 30.150   | 29.600   | HKEX •    | 35.59 | 0.84% | -8.38% | 105.82% |
| ₽ 我的自選                   |           | 4.000  | 0.54%  | 750.000  | 730.500  | HKEX •    | 58.82 | 0.16% | 18.98% | 79.88%  |
| 80 債券                    |           | 0.76   | 0.14%  | 563.63   | 552.73   | NASDAQ •  | 91.74 | -     | 11.26% | 46.11%  |
| 🚥 深交所上市股票                |           | -2.18  | -1.61% | 136.01   | 132.79   | NASDAQ .  | 36.50 | 0.61% | 3.32%  | 63.99%  |
| ₽ 上交所上市股票                |           | 144.57 | 5.89%  | 2,601.20 | 2,488.40 | SHANGHA • | -     | -     | 21.54% | 141.73% |
| 🎒 全球指數追蹤                 |           | -0.04  | -0.12% | 34.86    | 34.60    | NYSE •    | 28.01 | 4.49% | -5.79% | -9.02%  |
| ❷ 美股-大盤股                 |           | 0.09   | 0.62%  | 14.57    | 14.57    | MTU •     | -     | -     | 0.21%  | 9.24%   |
| ◎ 港股                     |           | -0.05  | -0.17% | 29.50    | 29.05    | HKEX •    | -     | -     | -9.65% | 120.48% |
| Alibaba Group Holding Lt | d 265.200 | 1.000  | 0.38%  | 265.800  | 262.200  | HKEX •    | 30.21 | -     | 12.85% | 22.10%  |
| ₽ 江南集團                   | 0.415     | 0.000  | 0.00%  | 0.420    | 0.410    | HKEX •    | _     | -     | 7.79%  | 29.69%  |
| ₽ 京東健康                   | 168.200   | 5.000  | 3.06%  | 168.800  | 163.100  | HKEX •    | -     | -     | 14.81% | -       |
| 韓 藍月亮集團                  | 16.700    | 0.500  | 3.09%  | 16.700   | 16.260   | HKEX •    | -     | -     | -8.04% | -       |

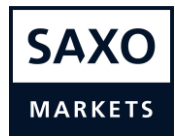

// 您可以右鍵點擊滑鼠並選擇「從檢視清單移除」或「增加到檢視清單」,即可在檢視 清單刪除或加入產品。

| Saxo<br>Investor | 投資組合         | 市場              |        |        |          |          |           |       | Q 搜尋工 | <u>ļ</u> | ★ ⊠ ∔   |
|------------------|--------------|-----------------|--------|--------|----------|----------|-----------|-------|-------|----------|---------|
| 我的自選             | ×            | Q 新增產品          |        |        | ~        |          |           |       |       |          | ٥       |
| 產品               |              | 最新成交價           | 淨變化    | %      | 最高價      | 最低價      | 市價        | 市盈率   | 股息    | %1個月     | %1年     |
| 😝 吉利汽車           |              | 30.050          | -0.200 | -0.66% | 30.150   | 29.600   | HKEX •    | 35.59 | 0.84% | -8.38%   | 105.82% |
| ■ 腾訊控股           |              | 749.000         | 4.000  | 0.54%  | 750.000  | 730.500  | HKEX •    | 58.82 | 0.16% | 18.98%   | 79.88%  |
| ₽9 奈飛            |              | 557.28          | 0.76   | 0.14%  | 563.63   | 552.73   | NASDAQ •  | 91.74 | -     | 11.26%   | 46.11%  |
| ₽ 蘋果             |              | 133.19          | -2.18  | -1.61% | 136.01   | 132.79   | NASDAQ •  | 36.50 | 0.61% | 3.32%    | 63.99%  |
| ፼ 貴州茅台           |              | 貴州茅台            |        | 5.89%  | 2,601.20 | 2,488.40 | SHANGHA • | -     | -     | 21.54%   | 141.73% |
| □ 輝瑞制藥           | 從檢視清單        | 鼠移除             |        | -0.12% | 34.86    | 34.60    | NYSE •    | 28.01 | 4.49% | -5.79%   | -9.02%  |
| PIMCO GLO        | E 増加到檢視      | 見清單             | >      | 0.62%  | 14.57    | 14.57    | MTU •     | -     | -     | 0.21%    | 9.24%   |
| ₽ 小米集團 - V       | V            |                 | 0.00   | 0.00%  | 29.55    | 29.05    | HKEX •    | -     | -     | -9.49%   | 120.85% |
| 🙇 Alibaba Gro    | up Holding L | td 265.400      | 1.200  | 0.45%  | 265.800  | 262.200  | HKEX •    | 30.21 | -     | 12.94%   | 22.19%  |
| ₽ 江南集團           |              | 0.415           | 0.000  | 0.00%  | 0.420    | 0.410    | HKEX •    | -     | -     | 7.79%    | 29.69%  |
| ₽ 京東健康           |              | 167.900         | 4.700  | 2.88%  | 168.800  | 163.100  | HKEX •    | -     | -     | 14.61%   | -       |
| ፼ 藍月亮集團          |              | <b>↑</b> 16.740 | 0.540  | 3.33%  | 16.740   | 16.260   | HKEX •    | -     | -     | -7.82%   | -       |
|                  |              |                 |        |        |          |          |           |       |       |          |         |

# 市場首頁

// 按一下「編輯產品」按鈕,即可加入或刪除產品類型。

| Saxo <sub>投資組合</sub> ;   | 市場                                 |                            | Q 搜荐1                    | ⊈ ★ ∞ ? 1                |
|--------------------------|------------------------------------|----------------------------|--------------------------|--------------------------|
|                          | EQ 股票 ETF 交易                       | 所買賣基金 MF 共同基金              | BO 債券 / 編輯產品             |                          |
| 我的市場 大中華 亞太地區            | 北美歐洲                               |                            |                          |                          |
| 🚰 Hang Seng Index        | Hang Seng Chi<br>Enterprises Index | Morningstar<br>China Index | NASDAQ Composite Index   | STOXX Europe 600         |
| 29,348.81 нкр            | 11,583.74 нко                      | 3,231.26 CNY               | 13,856.30 USD            | 409.46 EUR               |
| D 0.21% M 6.83% Y 10.02% | D 0.19% M 8.03% Y 11.00%           | D 0.00% M 12.20% Y 36.27%  | D 0.57% M 9.12% Y 46.35% | D 0.00% M 1.93% Y -2.15% |
| + 瀏覽較多 ✔ 編輯市場            |                                    |                            |                          |                          |

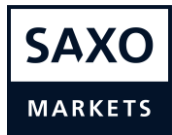

- // 如果停用產品類型,有關產品便不會在「市場」標籤下顯示,也不會在搜尋結果中出現。
- // 您還可以在此處存取並(重新)進行合適性測試。如果您尚未完成測試或被判定為不 適合此產品類型,您將會在產品頁和訂單票據頂部看到警告,提醒您此產品可能不適 合您。此警告不會阻止您建立訂單。

| Saxo<br>Investor | 投資組合        | 市場 |            |                                                                                    |   | Q、搜尋工具                         | *           | $\geq$ | •         |
|------------------|-------------|----|------------|------------------------------------------------------------------------------------|---|--------------------------------|-------------|--------|-----------|
|                  |             |    |            | BQ:ref                                                                             | × |                                |             |        |           |
| 我的市場 大           | 《中華 亞太地     | 區北 | 區域<br>交易產品 | 選擇 <b>交易產品</b><br>選擇交易產品以啟用交易平台。<br>未啟用的交易產品將被陽嶺以簡化平台,但現有交易會位不受影響。                 |   |                                |             |        |           |
| Hang S           | Seng Index  | (  | 通知<br>登入   | EQ         股票         停田           來自全球交易所的股票。                                     |   | STOXX<br>600                   | Euro        | pe     |           |
| 30,83            |             | -  | 系統資訊       | ETF         停田           在交易所交易的基金包括交易所買賣基金 (ETF)、交易所買賣商品<br>(ETC) 和交易所買賣攤據 (ETN)。 |   | 419.20                         |             | _      |           |
| + 瀏覽較多 /         | <u>編輯市場</u> |    |            | ▲F 共同基金 <u>停用</u><br>預泛來自全球提供者的共同基金。                                               |   | • <u>0-0.06%</u> <u>H 1.73</u> | <u>/e 1</u> |        |           |
|                  |             |    |            | 80 優勞 <u>停用</u><br>全球市場中系列廣泛的政府和企業優勞                                               |   | a <b>li</b> lun                | Â           | Å.,    |           |
| 大中華主題            |             |    |            |                                                                                    |   |                                |             | 全部     | <b>新王</b> |

// 在「編輯市場」部分,您可以透過點擊「編輯」按鈕並加入或刪除指數,以定義您感興趣的市場(指數預設為默認選擇,以提供對香港主要股票市場的快速概覽)。

| Saxo<br>Investor 投資組合 市  | 場                  |                                       |          | Q 搜尋工具            | ★ ∞ 0 ±                         |
|--------------------------|--------------------|---------------------------------------|----------|-------------------|---------------------------------|
|                          | EQ                 |                                       | ×        | 編輯產品              |                                 |
| 我的市場 大中華 亞太地區            | 北美歐洲               | 🔢 🔛 Hang Seng Index                   | ×        |                   |                                 |
|                          |                    | 🚦 🔄 Hang Seng China Enterprises Index | $\times$ |                   | -                               |
| 🖺 Hang Seng Index        | Hang Enterpri      | 🚦 📓 Morningstar China Index           | ×        | SDAQ<br>e Index   | STOXX Europe<br>600             |
| 29,352.45 нкр            | 11,58              | \rm 🔛 NASDAQ Composite Index          | $\times$ | .30 USD           | 409.46 EUR                      |
| $\frown$                 | $\frown$           | 🚦 📓 STOXX Europe 600                  | $\times$ | ~                 | $\frown$                        |
| D 0.22% M 6.84% Y 10.03% | <u>D 0.23%</u> M § | 🗄 🔄 Hang Seng Comp Index              | $\times$ | <u>% Y 46.35%</u> | <u>D 0.00% M 1.93% Y -2.15%</u> |
| + 瀏覽較多 / 編輯市場            |                    |                                       |          |                   |                                 |
|                          |                    | 十 新增另一個                               |          |                   |                                 |
|                          | Se.F               | 您可新增4更多                               |          | 4                 |                                 |
|                          |                    | 取消儲存                                  |          | She hat           | i an an                         |
|                          |                    |                                       |          |                   |                                 |

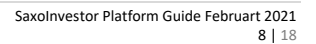

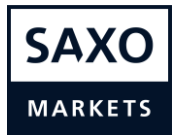

∥ 點擊市場頁的「股票」即會前往專用股票頁。

| Saxo <sub>投資組合</sub>     | 市場                                 |                            | Q 搜尋1                    | ★                        |
|--------------------------|------------------------------------|----------------------------|--------------------------|--------------------------|
|                          | <b>EQ</b> 股票 <b>ETF</b> 交易         | 所買賣基金 MF 共同基金              | B0 債券 / <u>編輯產品</u>      |                          |
| 我的市場 大中華 亞太地區            | 山 北美 歐洲                            |                            |                          |                          |
| 🖺 Hang Seng Index        | Hang Seng Chi<br>Enterprises Index | Morningstar<br>China Index | MASDAQ Composite Index   | STOXX Europe 600         |
| 29,345.66 HKD            | 11,583.64 нкр                      | 3,231.13 CNY               | 13,856.30 usd            | 409.46 EUR               |
| D 0.19% M 6.82% Y 10.01% | D 0.19% M 8.03% Y 11.00%           | D 0.00% M 12.20% Y 36.27%  | D 0.57% M 9.12% Y 46.35% | D 0.00% M 1.93% Y -2.15% |
| + 瀏覽較多 🖌 編輯市場            |                                    |                            |                          |                          |

// 股票頁會顯示基於您的居住國家/地區的預設指數(此螢幕截圖中為「恆生指數」),
 但您可以點擊所需的指數。您可以在此查看價格數據、跌勢產品和升勢產品、新聞、
 主題,並且可使用股票產品篩選器。

| Saxo <sub>投資組合</sub> 市場<br>Investor                                                                      | Q 搜尋工具                        | ★ ⊠ ±       |
|----------------------------------------------------------------------------------------------------|-------------------------------|-------------|
| 古場 >                                                                                                    |                               |             |
| 股票                                                                                                    |                               |             |
| 大中華 亞太地區 北美 歐洲                                                                                           |                               |             |
| Hang Seng Index Hang Seng China Enterprises Index Hang Seng Comp Index Morningstar China Inde            | ex Hang Seng Properties Index | 瀏覽指數        |
| 周表表表                                                                                                    | 現最佳                           | <u>全部查看</u> |
|                                                                                                    | 品 %1日                         | 最新成交價       |
| 1天 1週 1個月 3個月 6個月 1年 3年 5年 YIU 所有時間                                                                      | 中國移動 4.34%                    | 51.65       |
| 31,000,0000                                                                                              | 中國海洋石油 1.50%                  | 10.12       |
| 30,500,0000                                                                                              | 粵海投資有限公司 0.89%                | 13.600      |
|                                                                                                    | 中電控股 0.28%                    | 72.40       |
| 30.000.0000                                                                                              | 復星國際有限公司 -0.65%               | 12.220      |
| 29,500,0000                                                                                              |                               |             |
| 表:                                                                                                    | 現最差                           | <u>全部查看</u> |
|                                                                                                    | 品 %1日                         | 最新成交價       |
| 28,500,0000                                                                                              | 比亞迪電子(國際)8.63%                | 50.300      |
|                                                                                                    | 中國恒大新能源汽4.43%                 | 69.05       |
| Wednesday, 27 January, 2021<br>HSLI                                                                      | 東亞銀行 -1.29%                   | 18.420      |
| V(市賃) / 29,297,5300 27,500 27,500,0000     研査: Beijing, Changqing, Hong Kong, Urumqi     11 18 25 1 8 16 | 恒生銀行 -0.99%                   | 150.50      |
| January 2021         February 2021                                                                       | 復星國際有限公司 -0.65%               | 12.220      |
|                                                                                                    |                               |             |

#### 投資組合 – 持倉標籤

- // 在投資組合部分,您可以檢查持倉、訂單和過往表現。
- // 持倉列表顯示您的持倉即時最新資訊(金額、損益、市場價值、當日升跌幅百分比 等)。
- ∥ 賬戶選擇器可讓您選擇單一賬戶或所有賬戶(所有賬戶的合併視圖)。
- // 點擊向下箭咀即可展開「賬戶價值」方塊, 查看詳細資訊。
- // 點擊小型設定齒輪圖標即可為每種產品類型設定所需的欄目。
- // 您可以按產品類型為持倉分組,或在單一列表中顯示全部持倉。
- ∥ 點擊(…)即可查看持倉詳情。
- // 如要平倉或減少現有持倉,可點擊「平倉」按鈕。

| Saxo<br>Investor        | 投資組合  | 市場  |     |                       |     |          |        |        |                   | <b>Q</b> 搜尋工具 | *    | ⊻ ≛ |
|-------------------------|-------|-----|-----|-----------------------|-----|----------|--------|--------|-------------------|---------------|------|-----|
|                         |       |     |     |                       |     |          |        |        |                   |               |      |     |
| 現有持倉                    | 訂單 結果 |     |     |                       |     |          |        |        |                   |               |      |     |
| 帳戶概覽                    |       |     |     |                       |     |          |        |        |                   |               |      |     |
| 帳戶價值 (HKD<br>999,465.61 | )     |     | ~   | 現金 (HKD<br>971,257.79 |     |          |        | ~      | 1日回報 (HKD) 〔<br>- | )             |      | ~   |
| 持倉                      |       |     |     |                       |     |          |        |        |                   | 分組:           | 金融產品 | 無   |
| ₽ 股票                    |       |     |     |                       |     |          |        |        |                   |               |      | ٥   |
| 金融產品 ▲                  |       | 貨幣  | #   | 數量 月                  | 自信價 | 現價       | 升跌幅%   | 當日升跌幅% | 盈/虧 (HKD)         | 市場價值(HKD)     |      |     |
| 吉利汽車                    |       | HKD | 1,0 | 28                    | 700 | 28.200 🕒 | -1.74% | 0.36%  | -584              | 28,200        | 平倉   |     |
|                         |       |     |     |                       |     |          |        |        | -584              | 28,200        |      |     |

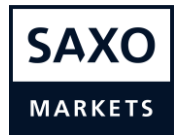

 // 點擊「平倉」按鈕後,系統將顯示專用平倉票據,當中會顯示持有的股票數目、持有 倉位的開倉價格和盈/虧。您可於此選擇市價、限價和止損單類型。您還可調整訂單數 量,選擇整個倉位平倉或僅部分倉位平倉。

| 꾸                                    | 平倉    |               |        |  |  |  |  |  |  |
|--------------------------------------|-------|---------------|--------|--|--|--|--|--|--|
| <b>EQ</b> 小米集團 - W<br>01810:xhkg HKD |       |               | (j)    |  |  |  |  |  |  |
| 淨持倉量                                 |       | 200 @         | 29.25  |  |  |  |  |  |  |
| 賣出價 / 買入價                            |       | 29.55 /       | 29.60  |  |  |  |  |  |  |
| 最近一次交易                               |       |               | 29.60  |  |  |  |  |  |  |
| 盈/虧                                  |       | -10.9         | 1 HKD  |  |  |  |  |  |  |
| ④延遲 15 分鐘 - 11:26:18                 | Hong  | g Kong Exchar | nges • |  |  |  |  |  |  |
| 類型                                   | <     | 市價            | >      |  |  |  |  |  |  |
| 55.40                                |       |               |        |  |  |  |  |  |  |
| 股份                                   | -     | 200           |        |  |  |  |  |  |  |
| 股份<br>期限                             | -     | 200<br>即日買賣盤  |        |  |  |  |  |  |  |
| 股份<br>期限<br>平                        | <br>倉 | 200<br>即日買賣盤  |        |  |  |  |  |  |  |

// 您還可以點擊紅色「賣出」按鈕(如果您有股票持倉),以在產品頁上平倉或減少持 倉。如果您持有某產品倉位,產品頁的「買入」和「賣出」按鈕下方便會顯示金額、 市場價值和盈虧資訊。

| Saxo 投資組合 市場<br>Investor                                                                         | Q 搜尋工具                               | ★ ∞ 1                            |
|--------------------------------------------------------------------------------------------------|--------------------------------------|----------------------------------|
| <u>市場 &gt; 股票</u> >                                                                              |                                      |                                  |
| EQ 小米集團 - W 29.50 -0.05 / -0.17% 2:46:12 PM                                                      | ★ 0 買入                               | 賣出                               |
| 52 week range<br>9.50   35.30                                                                    | 持倉 價值<br>200 5,900                   | 結果 2000 +0.85%                   |
| 概整 財務 分析                                                                                         | Tong Kong Exchanges • Hill 17        | • 延短 15 万建                       |
| 圖表                                                                                               |                                      | 進階圖                              |
| 1天 1週 1個月 3個月 6個月 1年 3年 5年 YTD 所有時間                                                              |                                      |                                  |
|                                                                                                  |                                      | 35.00<br>34.00<br>33.00<br>32.00 |
| Tuesday, 26 January, 2021<br>01810-xhkg<br>吸市價 30.40<br>K器 Eeijing, Chongqing, Hong Kong, Urumqi |                                      | 31.00<br>30.00<br>29.00<br>28.00 |
| 4 p p p p p p p p p p p p p p p p p p p                                                          | o is is 10 11 16 17<br>February 2021 | 18                               |

### 投資組合 – 訂單標籤

- ∥ 訂單標籤會顯示持有訂單,並會不斷更新。
- // 您可以點擊「取消」按鈕, 取消目前持有訂單。
- ∥ 點擊(…)即可修改目前持有訂單並顯示訂單詳情。

| Saxo 投 <b>資組</b> 合 市場<br>Investor |     |       |     |       |           | Q 搜尋工具 🗙 🛛 🛓           |   |
|-----------------------------------|-----|-------|-----|-------|-----------|------------------------|---|
|                                   |     | 2     |     |       |           |                        |   |
| 現有持倉 訂單 結果                        |     |       |     |       |           |                        |   |
|                                   |     |       |     |       |           |                        |   |
| 訂單①                               |     |       |     |       |           | 目前過去                   |   |
| 產品 ▲                              | 貨幣  | 買入/賣出 | 數量  | 價格    | 當前價格 訂單類型 | 狀態                     |   |
| BSBC Holdings Plc                 | USD | 賣出    | 10  | -     | 29.77 市價  | 正在處理 取消 …              |   |
| Pandora A/S                       | DKK | 賣出    | 10  | -     | 620.20 市價 | 正在處理 HSBC Holdings Plc | × |
| 四 京東                              | USD | 買入    | 5   | -     | 103.42 市價 | 正在處理 编輯訂單              |   |
| 四 雁瑞制葉                            | USD | 買入    | 100 | 20.00 | 34.70 限價  | 正在處理訂單詳情               |   |
| 10 阿里巴巴                           | USD | 買入    | 8   | -     | 271.15 市價 | 正在處理 交易條款              |   |

// 您也可以點擊「過去」標籤, 查看並篩選您賬戶中的過往訂單和交易。

| Saxe<br>Inve | O 投資約<br>estor | <b>组合</b> 市場 |     |       |                     |           |     |       |             | Q 搜尋工具             | *     | ⊠ ₹ |
|--------------|----------------|--------------|-----|-------|---------------------|-----------|-----|-------|-------------|--------------------|-------|-----|
|              |                |              |     |       |                     |           | •   |       |             |                    |       |     |
| 現有           | 持倉 訂單 約        | 吉果           |     |       |                     |           |     |       |             |                    |       |     |
| 訂單           | 國歷史            |              |     |       |                     |           |     |       |             | 目前                 | ប៍ អ្ | ■去  |
| Y            | 前 28 天,所有時段    |              |     |       | <b>Q <i>篩選條</i></b> |           |     |       |             |                    |       | _   |
|              | 產品             | 訂單識別碼        | 貨幣  | 買入/賣出 | 數量                  | 價格 訂單類型   | 狀態  | 時段    | 結算日         | 執行日期 ▼             |       |     |
|              | வ 阿里巴巴         | 104598968    | USD | 置入    | 8                   | - 市價      | 進行中 | 即日買賣盤 |             | 17-Feb-2021 11:39: | 詳     | 请   |
|              | 100 京東         | 104598964    | USD | 貫入    | 5                   | - 市價      | 進行中 | 即日買賣盤 |             | 17-Feb-2021 11:38: | 詳     | 请   |
|              | 🕰 吉利汽車         | 104598958    | HKD | 賣出    | 1,000               | 30.100 市價 | 已交易 | 即日買賣盤 | 19-Feb-2021 | 17-Feb-2021 11:38: | 詳     | 请   |
|              | 🕰 吉利汽車         | 104598957    | HKD | 賣出    | 700                 | - 市價      | 已取消 | 即日買賣盤 |             | 17-Feb-2021 11:37: | 詳     | 请   |
|              | E HSBC Holdi   | 104598956    | USD | 賣出    | 10                  | - 市價      | 進行中 | 即日買賣盤 |             | 17-Feb-2021 11:36: | 詳     | 请   |

### 投資組合 – 結果標籤

- // 過往表現概覽將為您提供一段時間內的過往表現明細。
- // 如要查看表現,您需要選擇時段。您可以查看從賬戶建立之時至昨天的表現。您可以
   透過調整「滑標」或點擊灰色方塊中的日期來調整時間。
- ∥ 表現標籤不包括賬戶今天的變更。有關變更會於明天顯示。
- # 表現數字包括已實現(已賣出倉位)和未實現(未平倉倉位)的盈利和虧損(盈/ 虧)。
- // 您可以選擇單一賬戶視圖或合併所有賬戶的視圖。

| Saxo 投資組合 市場<br>Investor        |                   | Q 搜尋工具                              | ★ ∞ 0 1            |
|---------------------------------|-------------------|-------------------------------------|--------------------|
| 現有持倉 訂單 結果                      | 所有帳戶              | <b>v</b>                            |                    |
| 🛗 17-Jan-2021                   | 1週                | 所有時間                                | 曲 昨天               |
| 17-Jan-2021                     | 24-Jan-202        | 1 31-Jan-2021                       | <b>V</b>           |
| 股息和利息 ①<br>0.00 usb             | 佣金 ①<br>79.49 usb | 收益 ①<br>− <b>5.97</b> usp           | % 回報 (i)<br>-0.23% |
| 帳戶價值,USD ①                      |                   | % 回報 ①                              |                    |
| 4800 4700 4600                  |                   | 臺準 沒有畫準 ↓                           |                    |
| 4500<br>18-Jan-2021 25-Jan-2021 | 01-Feb-2021       | -2<br>-2<br>18-Jan-2021 25-Jan-2021 | 01-Feb-2021        |

#### // 點擊產品, 即可查看特定產品在所選時段內的表現明細。

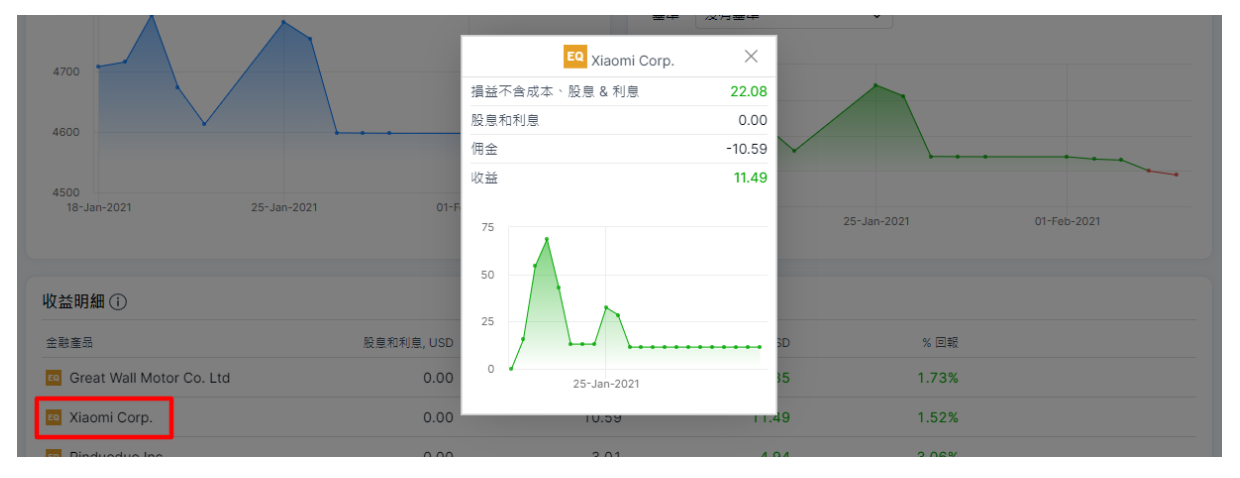

### 產品篩選器

- // 產品篩選器位於專用股票頁的底部。
- // 產品篩選器功能強大,涵蓋所有資產類別。您可以按基本標準和技術標準來篩選產品。

|              |                          | 最高銷售增長                                                                           | 全部查看 |                         | 最佳展望                                                                           | <u>全部查看</u>                |                         | 長現最佳                                                                                 |
|--------------|--------------------------|----------------------------------------------------------------------------------|------|-------------------------|--------------------------------------------------------------------------------|----------------------------|-------------------------|--------------------------------------------------------------------------------------|
| 價 筭          | 現價                       | 金融產品                                                                             | 師目櫄價 | 現價 分析                   | 金融產品                                                                           | %1日                        | 現價                      | 金融產品                                                                                 |
| 0            | 302.90                   | Will Semiconduc                                                                  | -    | 15.79                   | 360 Security Te                                                                | 10.00%                     | 148.61                  | 🍳 Yunnan Baiyao                                                                      |
| 5            | 110.35                   | • Wingtech Techn                                                                 | -    | 5.33                    | 🛯 China Railway                                                                | 10.00%                     | 110.35                  | Wingtech Techn                                                                       |
| 0            | 50.10                    | China Evergrand                                                                  | -    | 30.77                   | Goertek Inc.                                                                   | 9.26%                      | 116.40                  | Muyuan Foods C                                                                       |
| 6            | 47.86                    | Eq Luxshare Precisi                                                              | -    | 148.61                  | 🔨 Yunnan Baiyao                                                                | 8.15%                      | 44.97                   | Sany Heavy Indu                                                                      |
| 8            | 40.48                    | 闷 Hengli Petroche                                                                | -    | 46.25                   | 59 Shanghai Fosun                                                              | 8.06%                      | 10.59                   | Zijin Mining                                                                         |
|              |                          | 最低銷售增長                                                                           | 全部查看 |                         | 最差展望                                                                           | <u>全部查看</u>                |                         | 長現最差                                                                                 |
| 價 業          | 現價                       | 金融產品                                                                             | 師目櫄價 | 現價 分析                   | 金融產品                                                                           | %1日                        | 現價                      | 全融產品                                                                                 |
| -            | 16.42                    | 🛯 China Shenhua                                                                  | -    | 15.79                   | a 360 Security Te                                                              | -5.56%                     | 50.10                   | China Evergrand                                                                      |
| 2            |                          |                                                                                  |      |                         |                                                                                |                            |                         |                                                                                      |
| 2            | 21.72                    | 🙉 Saic Motor                                                                     | -    | 5.33                    | China Railway                                                                  | -5.28%                     | 55.30                   | Shanghai Intern                                                                      |
| 2            | 21.72<br>68.65           | <ul><li>Saic Motor</li><li>Galaxy Entertain</li></ul>                            | -    | 5.33                    | China Railway                                                                  | -5.28%<br>-4.11%           | 55.30<br>32.41          | <ul> <li>Shanghai Intern</li> <li>China Life Insura</li> </ul>                       |
| 2<br>5<br>00 | 21.72<br>68.65<br>519.00 | <ul> <li>Saic Motor</li> <li>Galaxy Entertain</li> <li>Hong Kong Exch</li> </ul> | -    | 5.33<br>30.77<br>148.61 | <ul> <li>China Railway</li> <li>Goertek Inc.</li> <li>Yunnan Baiyao</li> </ul> | -5.28%<br>-4.11%<br>-3.57% | 55.30<br>32.41<br>30.77 | <ul> <li>Shanghai Intern</li> <li>China Life Insura</li> <li>Goertek Inc.</li> </ul> |

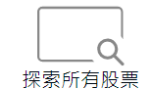

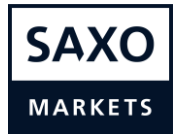

#### Saxo 投資組合 市場 Q. 搜尋工具 股票 ∨ ★ ⊠ ? ≟ Investor < 搜索結果 $\times$ 市場 > 排序方式為 受歡迎性 A-Z Z-A 股票 EQ Nio Inc. NIO:xnys ■ 股票 大中華 亞太地區 北美 歐洲 GameStop Corp. GME:xnys ■ 股票 Hang Seng Index Hang Seng China Enterprises Index Hang Seng Comp Index 瀏覽指數 dex EQ Tesla Inc. TSLA:xnas ■ 股票 圖表 全部查看 AMC Entertainment Hold Inc. AMC:xnys 1 股票 最新成交價 1天 1週 1月 3個月 6個月 1年 3年 5年 YTD 所有時間 EQ Apple Inc. AAPL:xnas ≤ 股票 26.550 EQ Alibaba Group Holding Ltd BABA:xnys 暨 股票 126,100 Palantir Technologies Inc. PLTR:xnys ■ 股票 68.65 KPeng Inc. - ADR XPEV:xnys ■ 股票 9.59 18.38 EQ Moderna Inc. MRNA:xnas III 股票 EQ Norwegian Air Shuttle ASA NAS:xosi 歸 股票 全部查看 Pfizer Inc. 最新成交價 在篩選程式中探索 50.250 關閉 🔤 Griina Evergranu 50.10

#### // 您還可以點擊「在篩選程式中探索」,從搜尋模組存取篩選器。

// 前往篩選器頁後,您可以篩選基本參數和技術參數,以尋找所需的股票。您也可以儲 存篩選結果,以備日後再用。

| Saxo<br>Investor<br>投資組合   | 市場                 |             |        |          |            |             | <b>Q</b> 搜尋」 | ļ        | ★ ≅ 1   |
|----------------------------|--------------------|-------------|--------|----------|------------|-------------|--------------|----------|---------|
| ♣ 探索 ✓                     | <b>▼過濾條件清單</b> 股票, | 清單          | 1      |          |            |             |              |          | 儲存 …    |
| 依據 前三個月的受歡迎程度 🗸            | 新增過濾條件             |             |        |          |            |             |              |          |         |
| **                         | Q 搜尋產品             |             | 黑杏雁    | 急炸痛      | ±/0        | * 7 *       | 15. m        |          | 9/ 1 年  |
|                            | 描述性 基本性            | 技術性         |        | 2016 英   | NIXOE .    | 113 700 040 | 10.155       | 2110.10% | /0 1 +  |
| GameStop Corp.             | 國家/地區              | $\sim$      | 51.16  | 44.57    | NYSE •     | -           | -            | 118.19%  | 983.18% |
| 12 特斯拉                     | 交易所                | $\sim$      | 799.84 | 762.01   | NASDAQ •   | 1,250.00    | -            | -5.54%   | 396.36% |
| a AMC院線                    | 板塊                 | ~           | 5.61   | 5.32     | NYSE •     | -           | -            | 132.22%  | -18.38% |
| ፼ 蘋果                       | 行業                 | ~           | 132.22 | 129.47   | NASDAQ •   | 35.84       | 0.62%        | 1.50%    | 61.10%  |
| Palantir Technologies Inc. | 分析師共識              | $\sim$      | 29.70  | 27.00    | NYSE •     | -           | -            | 6.24%    | -       |
| Moderna Inc.               | 市值 (美元)            | <50m >100bn | 178.01 | 171.62   | NASDAQ •   | -           | -            | 36.26%   | 828.12% |
| Norwegian Air Shuttle A.   | •                  | ()          | 5.0000 | 54.0000  | OSE •      | -           | -            | -25.75%  | -98.62% |
| NatWest Group PLC          | 貨幣                 | $\sim$      | 183.50 | 175.20   | LSE_SETS • | -           | -            | 5.21%    | -18.43% |
| Vestas Wind Systems A/     | 清單                 |             | 376.00 | 1,330.00 | CSE •      | 47.17       | 0.58%        | -7.64%   | 91.77%  |
| Ørsted A/S                 | 重新設定所有篩選           | 完成 (250+)   | 034.50 | 1,013.00 | CSE •      | 28.74       | 1.11%        | -13.22%  | 38.76%  |
| eq 微軟                      | 244.20             | 0.50 0.21%  | 244.31 | 240.94   | NASDAQ •   | 36.36       | 0.92%        | 14.64%   | 32.93%  |

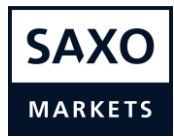

// 您也可以直接點擊「市場」首頁的迷你指數圖表模組,即可快速存取篩選器,例如點 擊「恆生指數」迷你圖表模組。

| Saxo<br>Investor             | 投資組合              | 市場     |                       |              |             |                        |         | Q <i>搜尋</i>             | Τļ               | ★ ⊠                     | ?     | • |
|------------------------------|-------------------|--------|-----------------------|--------------|-------------|------------------------|---------|-------------------------|------------------|-------------------------|-------|---|
|                              |                   |        | EQ 股票                 | ETF 交易F      | 所買賣基金       | MF 共同基金                | BO 債券   | / 編輯產品                  |                  |                         |       |   |
| <b>我的市場</b> 大中               | □華 亞太地區           | 副 北美   | 歐洲                    |              |             |                        |         |                         |                  |                         |       |   |
| 🎦 Hang Se                    | ng Index          | Chi    | Hang Se<br>Ina Enterp | eng<br>rises | Mo<br>Chin  | rningstar<br>a Index   | Com     | NASDAQ<br>nposite Index | STO              | XX Euro<br>300          | ope   |   |
| 29,480                       | .71 нкр           | 11     | 1,636.54              | нкр          | 3,22        | 7.75 CNY               | 13,     | 856.30 USD              | 411.65 EUT       |                         |       |   |
| <u>D 0.66%</u> <u>M 7.31</u> | <u>% Y 10.51%</u> | D 0.65 | 5% M 8.52%            | Y 11.51%     | D 0.00% M 1 | 12.08% <u>Y 36.12%</u> | D 0.57% | M 9.12% Y 46.35%        | <u>D 0.52%</u> M | <u>2.48%</u> <u>Y -</u> | 1.63% |   |
| + 瀏覽較多 🖊 編                   | 輯市場               |        |                       |              |             |                        |         |                         |                  |                         |       |   |

#### ∥ 系統便會打開帶有圖表的「恆生指數」產品。

| Saxo <sub>投資組合</sub> 市場<br>Investor                                                                                                    | Q. 搜尋工具 ★ ☑ ?                                                           |
|----------------------------------------------------------------------------------------------------|-------------------------------------------------------------------------|
| 市場 > 股票 >                                                                                                    |                                                                         |
| Hang Seng Index 29,480.7100 +192.0300 / +0.66% 12:14:21 PM                                                                                                    | *                                                                       |
| 代號 HSLI • ISIN HK0000004322 • 貨幣 HKD                                                                                                    | ■ Hong Kong Exchanges ● 已收市                                             |
| 圖表                                                                                                    | 進階圖                                                                     |
| 1天 1週 1月 3個月 6個月 1年 3年 5年 YTD 所有時間                                                                                                    |                                                                         |
|                                                                                                    | 30,000,0000<br>29,500,0000<br>29,268,6630<br>29,000,0000<br>28,500,0000 |
| Friday, 22 January, 2021         Friday, 22 January, 2021           HSLI         吸市庫         29,447,8500           現市庫         29,447,8500         11           27         78         11           12         13         14         15         16         19         20         21         22         25         26         27         28         29         1         2 | 28,000,000<br>28,000,000<br>3 4 5 8 9<br>February 2021                  |
| ⑦ 價格 ── 2 前一收盘 ···· ■ 交易量 ■                                                                                                    |                                                                         |

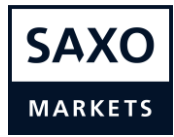

#### 設定選單

- // 您可於此處查看各種設定和過往報告、並可存款和提款。如有疑問, 您還可以聯絡支援人員, 與我們的服務和支援人員對話。您也可從此處登出平台。
- // 如要獲取部分股票指數(例如 標普 500)的即時報價、2 級/訂單深度資訊和程序,您 需要使用數據訂閱。您可以在此存取訂閱計劃,然後選擇所需的價格數據級別。部分 訂閱為按月收費。

| Saxo <sub>投資組合</sub>     | Q 搜尋工具                   |                                                |                          |              | ★ ∞ 0 1           |   |
|--------------------------|--------------------------|------------------------------------------------|--------------------------|--------------|-------------------|---|
|                          |                          |                                                |                          |              | Test 1 - 13181474 | × |
|                          | EQ 股票 ETF 交易             | 所買賣基金 MF 共同基金                                  | BO 債券 / <u>編輯產品</u>      |              | 設定                |   |
| 我的市場 大中華 亞大地區            | 存款和轉帳                    |                                                |                          |              |                   |   |
|                          |                          |                                                |                          |              | 歷史報告              | > |
| 🖼 Hang Seng Index        | Hang Seng                | 🖺 Morningstar                                  | MASDAQ                   | Eq           | <b>〒1時</b>        |   |
|                          | Index                    | China Index                                    | Composite Index          |              | 活動記錄              |   |
| 29,480.71 нкр            | 11,636.54 нкр            | 3,227.63 CNY                                   | 13,856.30 USD            |              | 企業行動              | > |
| $\sim$                   | $\frown$                 |                                                |                          | -            | 更新個人詳細資訊          |   |
| D 0.66% M 7.31% Y 10.51% | D 0.65% M 8.52% Y 11.51% | <u>D 0.00%</u> <u>M 12.07%</u> <u>Y 36.12%</u> | D 0.57% M 9.12% Y 46.35% | <u>D 0.4</u> | 登出                |   |
| 十 瀏覽較多 🖌 編輯市場            |                          |                                                |                          |              |                   |   |

// 您也可以透過設定選單存入和轉移資金。

| 存款和轉賬 X                                 |                    |     |   |  |  |  |
|-----------------------------------------|--------------------|-----|---|--|--|--|
| 提取資金<br>從交易賬戶提取資金到外部銀行賬戶。               | Wire Transfer      |     |   |  |  |  |
| 銀行轉賬<br>※你的銀行賬戶為你的态見賬戶提供簽余的設            | 選取轉帳貨幣及想要轉入的帳戶 ID。 |     |   |  |  |  |
| 12这的就门被广有这的又物版广提民真立的就<br>明。             | 貨幣兌換<br>           | 請選擇 | ~ |  |  |  |
| 子賬戶間轉賬<br>在子賬戶之間轉賬。                     | 帳號                 | 請選煙 | ~ |  |  |  |
| 證券轉賬<br><sup>在您的銀行賬戶和您的交易賬戶之間轉移證券</sup> |                    |     |   |  |  |  |

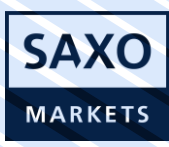

免責聲明:

該教育文件不是有關在股市上投資的建議文件。本文檔中提供的信息僅供參考。閣下需對根據這 些信息做出的任何決定負全部責任。建議您在作出投資決定之前,先諮詢經許可的投資顧問建 議。

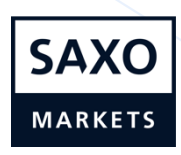

Saxo Capital Markets HK Limited | 19th Floor Shanghai Commercial Bank Tower, 12 Queen's Road Central | Hong Kong